# How to use the Accessibility Services Student Web Portal to: REQUEST ACCOMMODATIONS FOR AN UPCOMING TEST/EXAM (prior to <u>our advertised booking deadlines</u>)

IMPORTANT: Before proceeding, please make sure you have first used the "1. Request Accommodations" module of the portal to submit a request for course-specific accommodations in the course that needs a test/exam booking request. If you have not already done this for a course, that course will not be available to select from when you use the "2. Schedule a Test/Exam" module.

#### <u>STEP 1</u>

Using an internet browser, go to the student web portal.

| THE UNIVERSITY OF |                    |  |               |  |  |  |
|-------------------|--------------------|--|---------------|--|--|--|
|                   | THE REAL PROPERTY. |  |               |  |  |  |
| N N               |                    |  |               |  |  |  |
|                   |                    |  |               |  |  |  |
|                   |                    |  | 01 <b>221</b> |  |  |  |
|                   |                    |  |               |  |  |  |
|                   |                    |  |               |  |  |  |
|                   |                    |  |               |  |  |  |
|                   |                    |  |               |  |  |  |

## <u>STEP 5</u>

You will be directed to a sign-in page, which will need <u>your WebAdvisor username</u> and password.

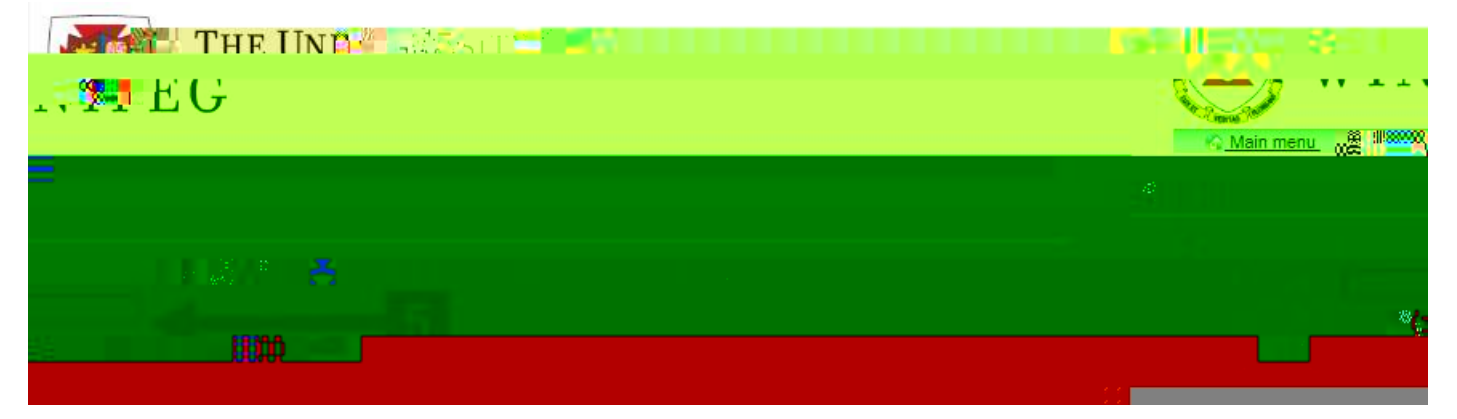

#### <u>STEP 6</u>

You will be taken to the first page of the Online Test Booking wizard. If this is your first time booking a test online, read the instructions before selecting the "Next" button at the bottom of the page.

| 80                   | 50        |                                                                                                    |                    | 10 J | ···· House |  |
|----------------------|-----------|----------------------------------------------------------------------------------------------------|--------------------|------|------------|--|
|                      |           |                                                                                                    |                    |      |            |  |
| ũŋ 👘                 |           |                                                                                                    | 8                  |      |            |  |
|                      |           |                                                                                                    |                    |      |            |  |
|                      |           |                                                                                                    |                    |      |            |  |
| 800000110            |           |                                                                                                    | linden sværding Ho |      |            |  |
|                      | 900 H HIR |                                                                                                    |                    |      |            |  |
| 2° <mark>18</mark> - |           | in a start a start a start a start a start a start a start a start a start a start a start a start a start a st |                    |      |            |  |

If the test you need to book is not already listed, you will need to enter the class test information manually:

Either type directly into the empty date and time fields, or click on the following buttons. (Note: Screen reader users can use the "tab" keyboard button to navigate between the text fields.)

| in omonie in a                                                                                                    | 2 2. Jias spol Shta and thin                                                                                    | fe                                                                                                    |
|----------------------------------------------------------------------------------------------------|----------------------------------------------------------------------------------------------------|----------------------------------------------------------------------------------------------------|
| ан.<br>- <u></u>                                                                                                    | rietu ( initia a lassma i or vour in                                                                            | stuctor has alreadily submitted term and the study of this of                                                                                                    |
| ırse, it <b>W</b> ill                                                                                                    | 2upplaces test date and times appear below. ###                                                                 | is is marclass tertainer to the the the the the the the the the the                                                                                                    |
| 00 101 00 101                                                                                                    |                                                                                                    |                                                                                                    |
|                                                                                                    | II HE II YADAD                                                                                                  | un in a state of the second second second second second second second second second second second second second                                                                                                    |
|                                                                                                    | i i i i i i i i i i i i i i i i i i i                                                                           | a a graan ar an ar an ar ar ar ar ar ar ar ar ar ar ar ar ar                                                                                                    |
|                                                                                                    | an an an an an an an an an an an an an a                                                                        | anon <mark>du</mark> asi. <b>A</b> unaanan kanasi kanasi k |
|                                                                                                    |                                                                                                    | ระการเรื่อน เป็นเป็นการเกิดเรื่อง เป็นการเรื่อง เป็นเป็น เป็นเป็น เป็นเป็น เป็นเป็น เป็นเป็น เป็นเป็น เป็นเป็น                                                                                                    |
| any <mark>na kanang kanang kan</mark> |                                                                                                    |                                                                                                    |
|                                                                                                    |                                                                                                    | ະການໃຫ້ພາຍໃຫ້ແຮງຂະຫະພາດມູນໄທໂດຍຂອງເ <mark>ຫຼື ໄດ້ຫຼື ເຫຼື</mark> ້ມ ເຮັບການອົງແມະນະ                                                                                                    |
| alluonnuu kanon <mark>hi</mark> unaana                                                                                                    | ananasawanasa ang Watan nu nas                                                                                  |                                                                                                    |
|                                                                                                    |                                                                                                    |                                                                                                    |
|                                                                                                    |                                                                                                    | alin <mark>ik </mark> bedendigen <mark>harn</mark> ig optimus                                                                                                    |
| A THE HEAT AND AND AN AND AN AN AN AN AN AN AN AN AN AN AN AN AN                                                                                                    | ana ana ana amin'ny soratra dia mampiasa amin'ny fisiana amin'ny fisiana amin'ny fisiana amin'ny fisiana amin'n |                                                                                                    |
|                                                                                                    | u <sup>w</sup>                                                                                                  |                                                                                                    |
|                                                                                                    | III (Construction)                                                                                              |                                                                                                    |
| ** <mark>#*****</mark>                                                                                                    |                                                                                                    |                                                                                                    |
|                                                                                                    |                                                                                                    |                                                                                                    |
| 118 U                                                                                                    |                                                                                                    | **************************************                                                                                                    |
| Marine Marine                                                                                                    |                                                                                                    | uitikaasilan laitu suitimas 🔤 🔐 🗤 🗤                                                                                                    |

You may use the calendar pop-up button next to the "Date of class test" to specify the day your class will be writing this test. (Note: some dates may not be available to choose from, such as those outside our deadlines, holidays, or Sundays, but if you think a date has been blocked off in error, <u>contact our office</u> to let us know.)

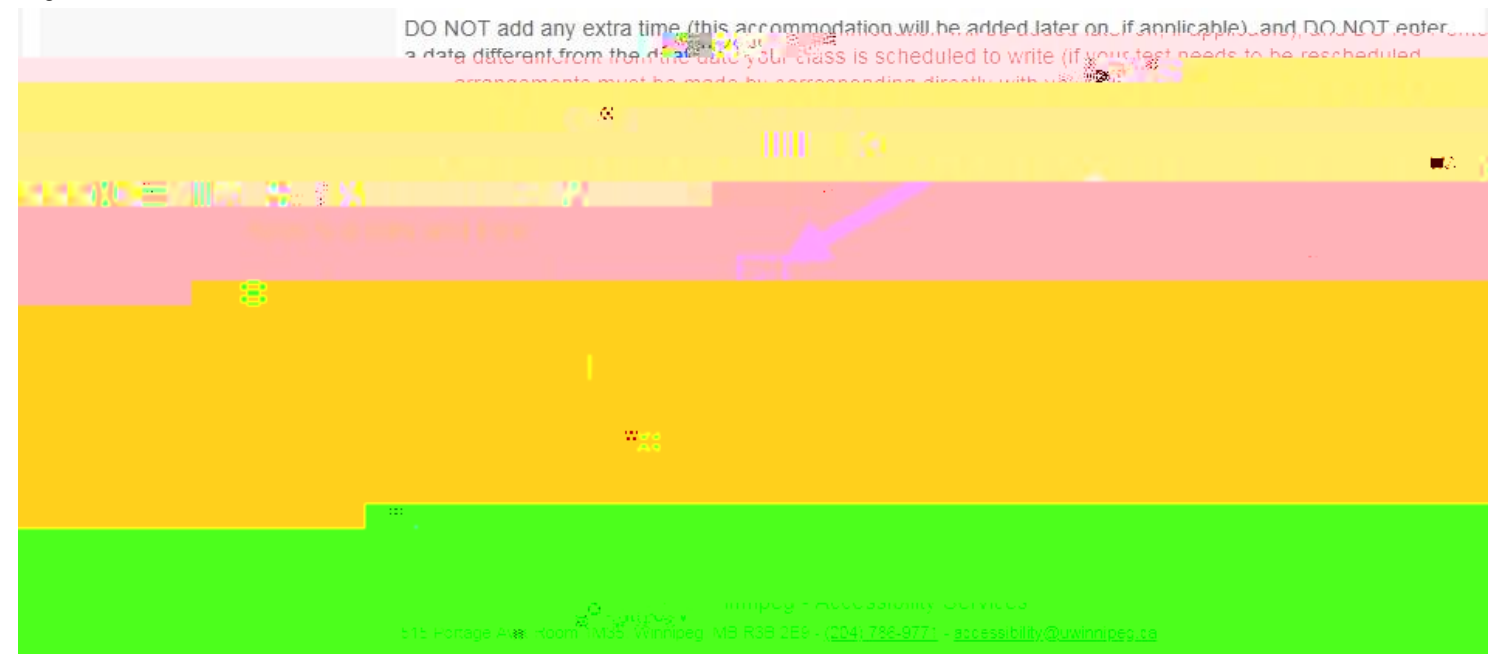

STEP 9 (skip this step if you selected a previously-submitted date/time)

#### <u>STEP 10</u>

On the "Confirm prof info" page, you will be shown the instructor name and contact information the University system currently has listed for this course.

If needed, use the name, e-mail, and phone fields to send our office updated information and/or to provide us with an additional instructor's name and contact information (e.g. if your course is being "team-taught" by more than one instructor).

Select t

Select the "Next" button to continue.

#### <u>STEP 12</u>

On the "Search status" page, the online booking system will let you know if the date/time you requested is available or unavailable due to a scheduling conflict. The webpage will provide information on ho

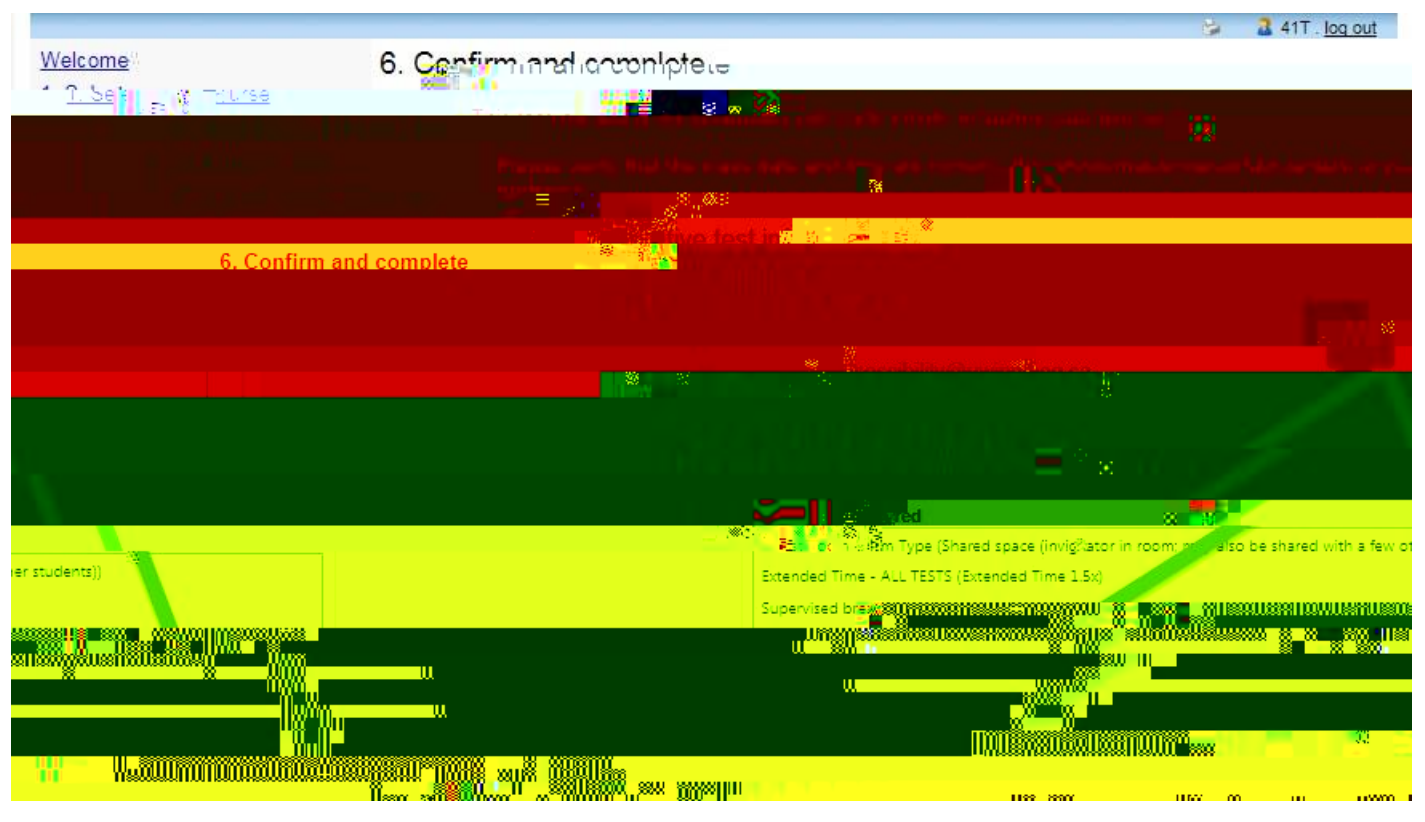

### <u>STEP 14</u>

You will be taken to a page that says, "Thank you for your submission." At this point, you may choose to either:

- Click the "Schedule another test" button to repeat the process and submit a different test booking
- Go to the "My upcoming events" link on the toolbar to view the upcoming tests that you have already booked
- Click the "log out" link in the upper right to sign out of the web portal

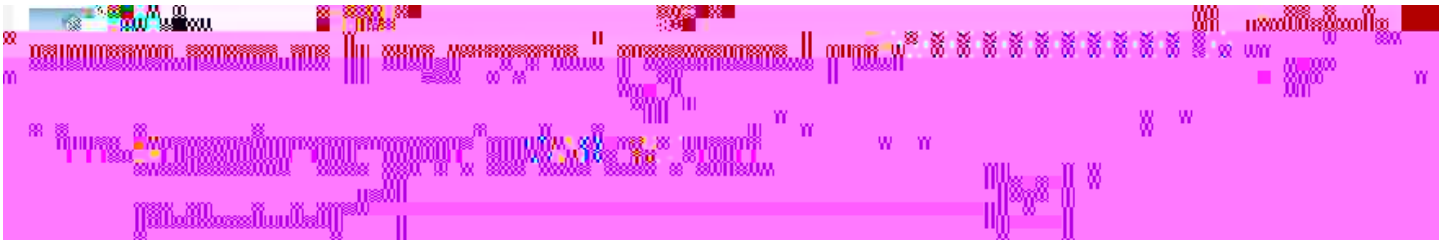

Provided <u>the e-mail address we have on file for you</u> and your instructor are correct, the test booking system will automatically send e-mail notifications to:

- Your instructor: that you have submitted a test booking and instructions (on how to provide information about and a copy of the test and how to later receive your test responses). They will also receive reminders 7 days and 2 days before your test date if they have not provided AS with a test copy by then.
- You: 3 days before the test, reminding you that you have booked it with AS